附件 3:

2023年春季转学"电脑端"操作流程

1. 转学登记学生网址: http://116.136.156.117:49292 第一次登记,需要点击立即注册。

| 鄂尔多斯市教育体育局                                     | 鄂尔多斯市阳光入学(中小学)学生转学登记                         |
|------------------------------------------------|----------------------------------------------|
|                                                |                                              |
| 登录 / User Log                                  | jin                                          |
| ♀ 请输入学生身份证号 ☐ 请输入登录密码                          |                                              |
| <ul><li>○ 请输入验证码</li><li>还没有账号 立即注册。</li></ul> | 第一次登记,点击立即注<br>册,完成信息录入。<br><sup>忘记密码?</sup> |
|                                                |                                              |

2. 学生用户注册

报名旗区选择: 东胜区(公办)

姓名: 学生姓名

身份证号码:学生身份证号码

点击"立即提交注册"完成用户信息注册

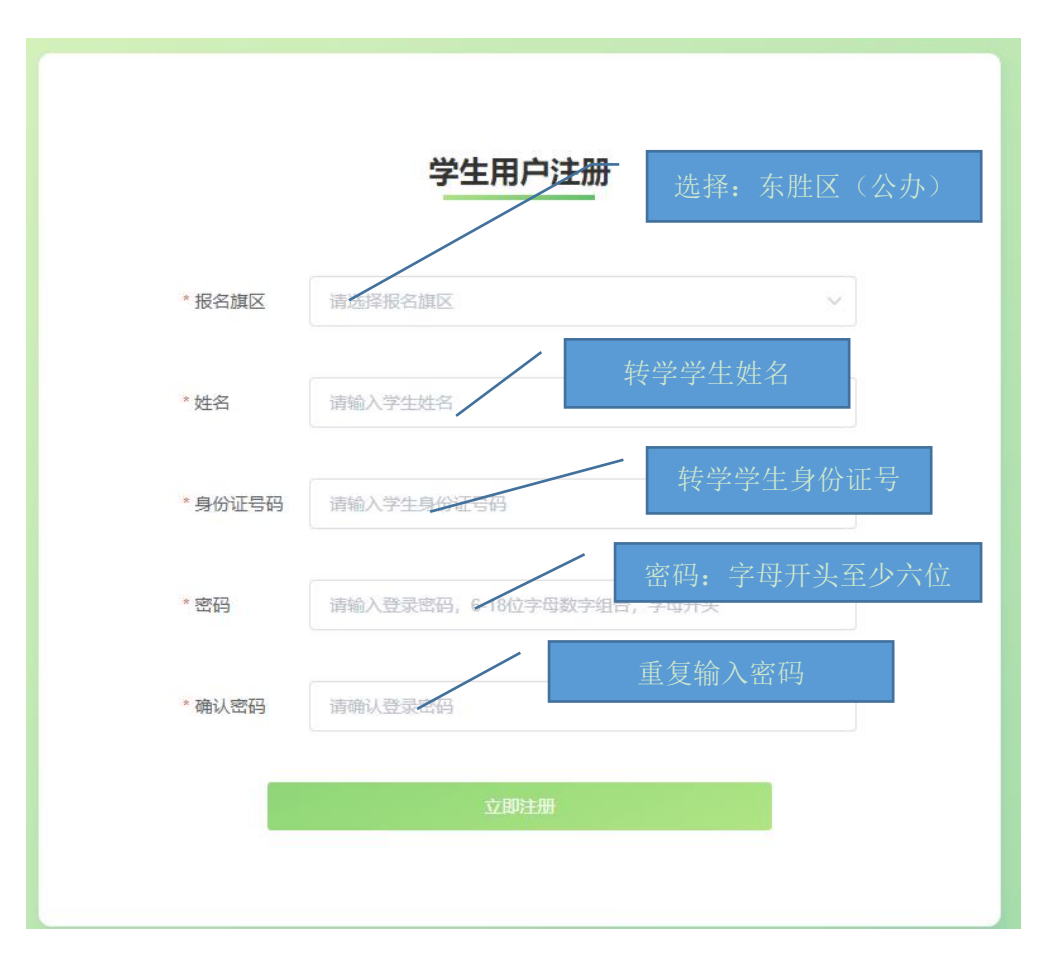

|        | 学生用户注册  |
|--------|---------|
| *报名旗区  | 东胜区(公办) |
| * 姓名   | 某某      |
| *身份证号码 |         |
| * 密码   |         |
| *确认密码  |         |
|        | 立即注册    |

# 3. 完成转学信息填写

# (1) 基础信息(红色\*内容是必须填写的)

| e        | 数长条松本教专以古足 四/四夕     |          |           |           |
|----------|---------------------|----------|-----------|-----------|
| ~        | ▲ 基础信息中:报名旗区、       | 姓名、身份证号  | 码、出生日期是不  |           |
|          | 能修改的,在注册信息时         | 一定要填写正确  | j。如有错误需要拨 |           |
|          | 打 0477-8380725 申请删除 | 余,然后再重新? |           |           |
|          | 基础                  | 信息       |           |           |
| 1. 报名旗区  | 东胜区(公办)             | 2. 姓名    |           |           |
| 3. 身份证号码 | 150602 0938         | * 4. 性别  | 界 根据实际边   | 选择: 性别和民族 |
| 5. 出生日期  | 2014-11-22          | * 6. 民族  | 请选择你的民族   | ~         |

# (2) 户籍信息(红色\*内容是必须填写的)

|                 |                                                                                             |               |             |           |         | 其           | 与尸王姓名、身  |
|-----------------|---------------------------------------------------------------------------------------------|---------------|-------------|-----------|---------|-------------|----------|
| * 7. 户籍所在地      | 请选择你的户籍                                                                                     | 所在地~          | / 请填写详      | 细地址       |         |             | 亚亏吗      |
| * 8. 户主姓名       | 请填写户主姓名                                                                                     |               | *           | 9. 户主身份证号 | 请填写户主身份 | 证号码         |          |
| P 1 SOUCCOME IL | ■<br>■<br>■<br>■<br>■<br>■<br>■<br>■<br>■<br>■<br>■<br>■<br>■<br>■<br>■<br>■<br>■<br>■<br>■ | 2             | ·)地址<br>县三级 |           |         | 记<br>主<br>武 | 7° Z<br> |
|                 | 机开档                                                                                         | 民一丁 相 叶 汕 地 坦 | L.          |           | P       | 記           |          |
| * 7. 户籍所在地      |                                                                                             | 请选择你的户籍所      |             |           | ~ 请     | 填写详细地址      |          |
| * 8. 户主姓名       |                                                                                             | 北京市           | ×           | 呼和浩特市     | >       | 新城区         |          |
|                 |                                                                                             | 天津市           | >           | 包头市       | >       | 回民区         |          |
|                 |                                                                                             | 河北省           | >           | 乌海市       | >       | 玉泉区         |          |
| * 10. 实际居住地     |                                                                                             | 山西省           | >           | 赤峰市       | >       | 赛罕区         |          |
| * 11. 小区单元门牌    | 卑号                                                                                          | 内蒙古自治区        | ×           | 通辽市       | >       | 土默特左旗       |          |

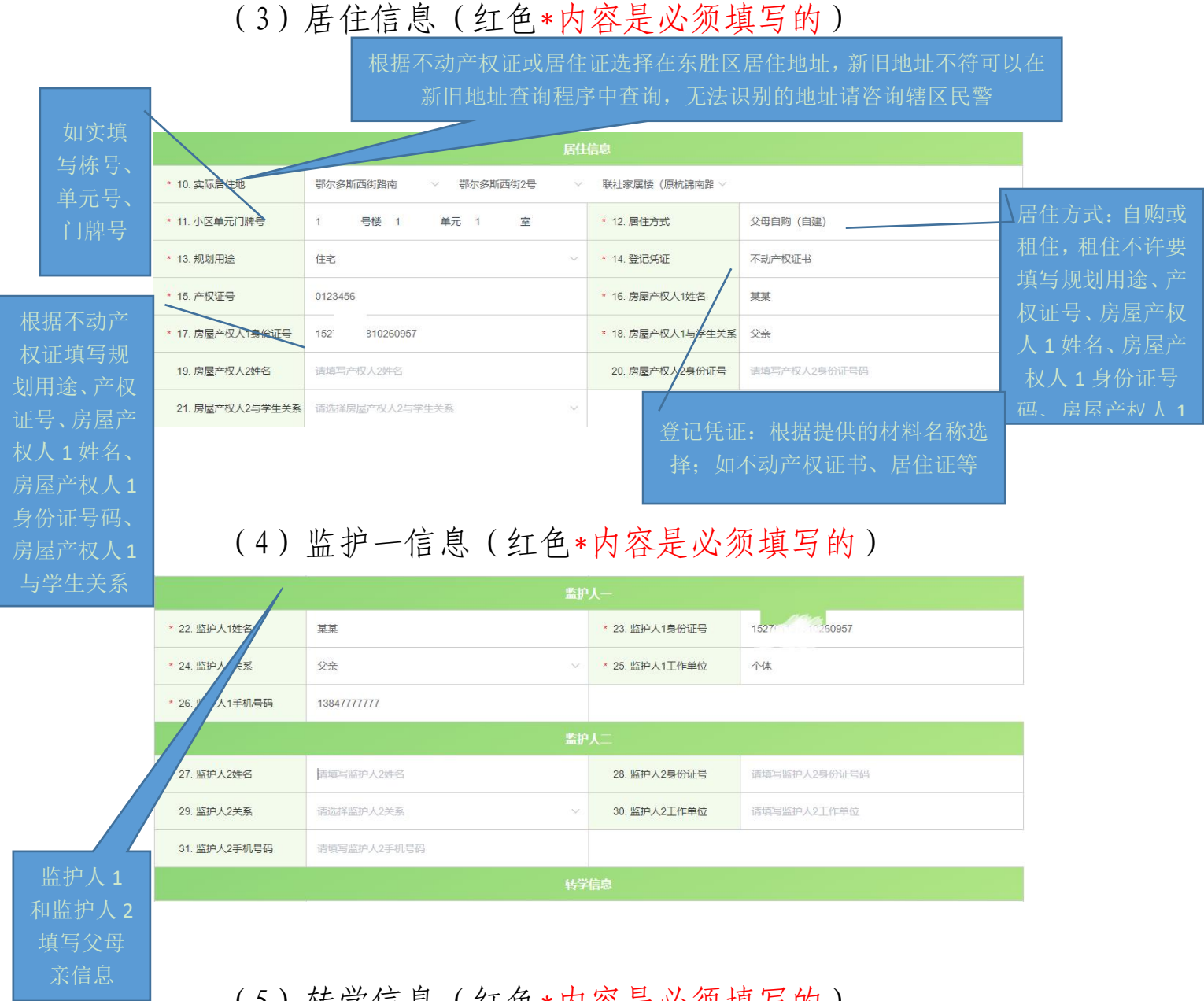

# (5)转学信息(红色\*内容是必须填写的)

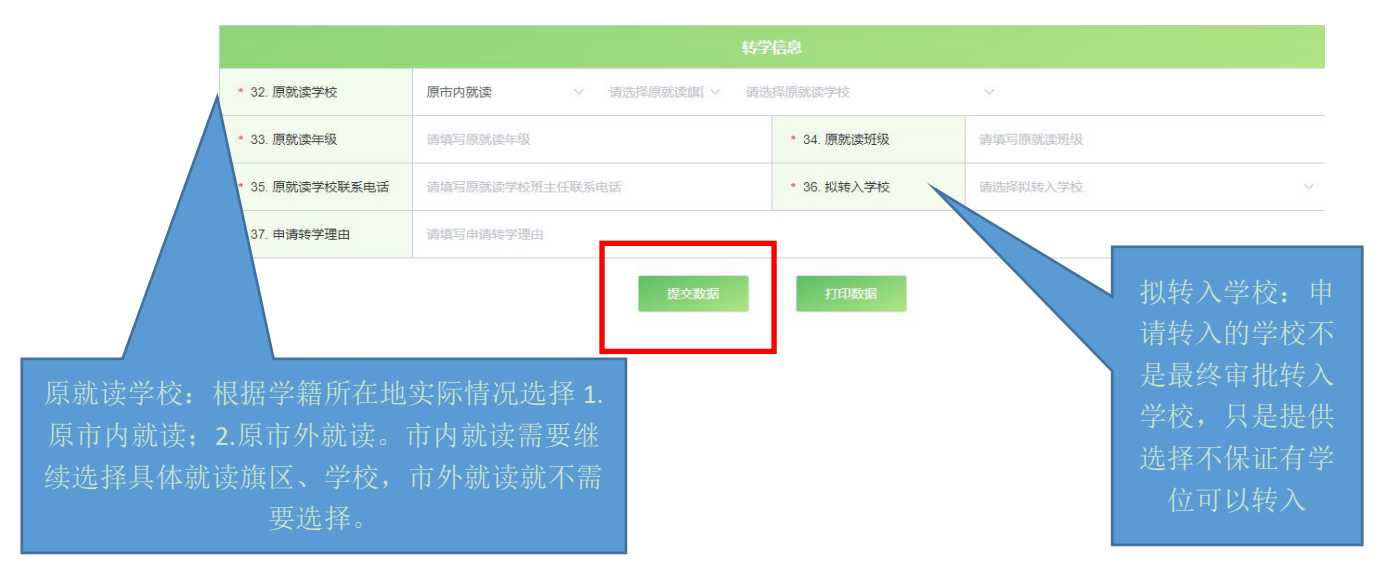

|                 | 转学                    | 信息          |            |
|-----------------|-----------------------|-------------|------------|
| * 32. 原就读学校     | 原市内就读 > 请选择原就读旗[ > 请选 | 择原就读学校      | ~          |
| * 33. 原就读年级     | 请填写原就读年级              | * 34. 原就读班级 | 请填写原就读班级   |
| * 35. 原就读学校联系电话 | 请填写原就读学校班主任联系电话       | * 36. 拟转入学校 | 请选择拟转入学校 ~ |
| * 37. 申请转学理由    | 请填写申请转学理由             |             |            |
|                 | 提文数据                  | 打印数据        |            |

申请转学理由简明扼要填写,如搬家、务工、投亲、工 作调动等。

信息填写完成点击提交数据,出现弹出窗口,扫描二维码上传户籍和产权相关材料证明等,如图:

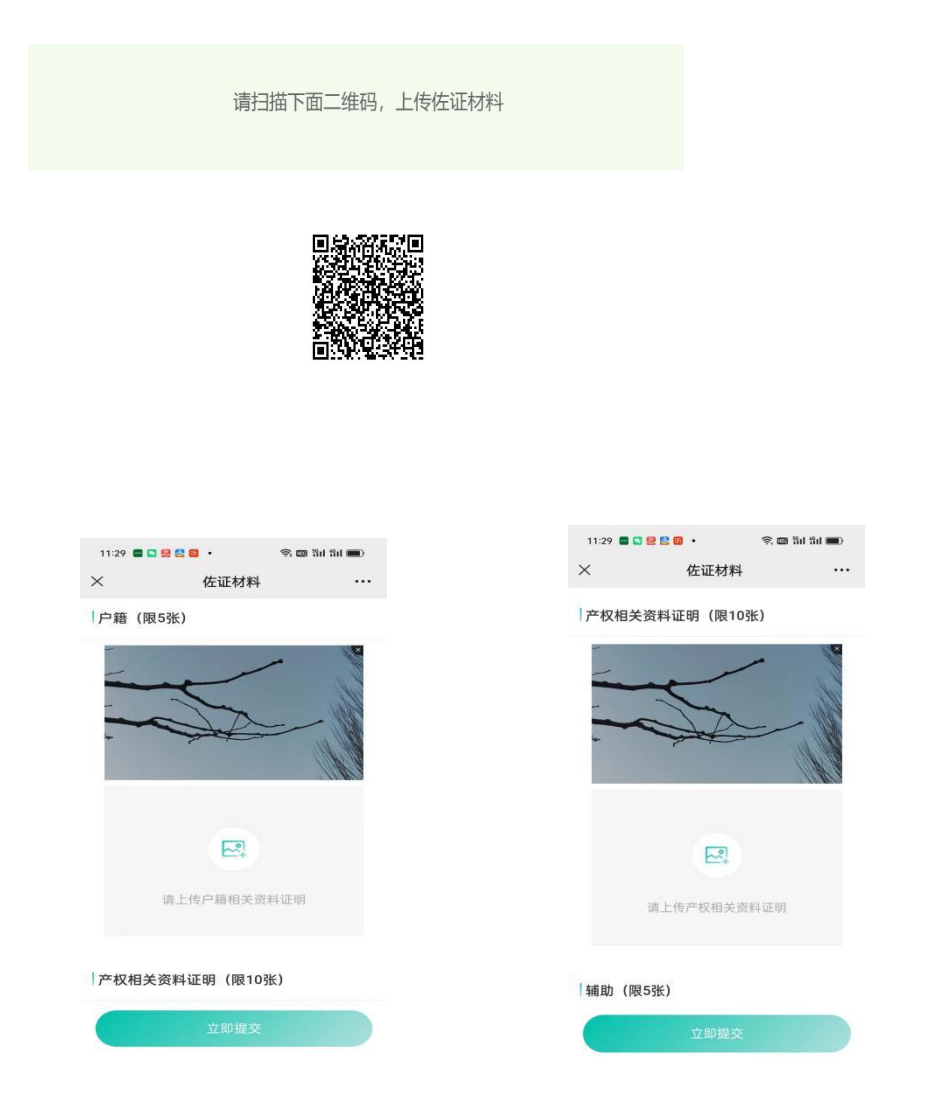

| 11:29 | •••••     | କ୍ 📼 ନିମ ନିମ 🔳 |
|-------|-----------|----------------|
| ×     | 佐证材料      |                |
| 辅助    | (限5张)     |                |
|       |           |                |
|       |           |                |
|       |           |                |
|       | 请上传辅助相关资  | 料证明            |
|       |           |                |
| 特殊    | (限5张)     |                |
|       |           |                |
|       | 2         |                |
|       | -         |                |
|       | 请上传特殊说明相关 | 资料证明           |
|       | 立即提交      |                |
|       |           |                |

#### 上传完材料后点击"立即提交",重新登录系统

| 💭 鄂尔多斯市教育       | 有体育局 鄂尔多斯市            | 5阳光入学(中小     | 学)学生转学      | 登记 |          |  |
|-----------------|-----------------------|--------------|-------------|----|----------|--|
|                 |                       |              |             |    |          |  |
| 登录              | / User Login          |              |             |    |          |  |
|                 | 青榆入学生身份证号码<br>青榆入登录密码 |              |             |    |          |  |
|                 | 青输入验证码<br>登录          | * 787        | 1%          |    |          |  |
| 还没有5            | 咏兮, <u>又即)王</u> 册。    | 2122         | 2019/       |    |          |  |
|                 |                       | 转学(          | 吉息          |    |          |  |
| * 32. 原就读学校     | 原市内就读                 | 选择原就读旗[~ 请选] | 释原就读学校      |    |          |  |
| * 33. 原就读年级     | 请填写原就读年级              |              | * 34. 原就读班级 | 74 | 身填写原就读班级 |  |
| * 35. 原就读学校联系电话 | 请填写原就读学校班主任联系电话       |              | * 36. 拟转入学校 | 1  | 毒选择拟转入学校 |  |
| * 37. 申请转学理由    | 请填写申请转学理由             |              |             |    |          |  |
|                 |                       | 提交数据         | 打印数据        |    |          |  |

点击"打印数据",出现提示弹窗点"确定",然后下载 pdf 格式《转学申请登记表》,打印该表。

如图:

| 号监护人2姓名                       | 28. 监        | 护人2身份证号                 | 请填写监护人2身份证号 |
|-------------------------------|--------------|-------------------------|-------------|
| <sup>条监护人2关系</sup>            | ~ 30. 监      | 护人2工作单位                 |             |
| 号监护人2手机号码 提示<br>① 请确定是<br>外就读 | 否[打印]转学申请登记表 | ×<br>?<br>取消 <i>确</i> 定 |             |
| <b>没</b>                      | 34. 原        | 就读班级                    | 请填写原就读班级    |
| 弓原就读学校班主任联系电话                 | * 36. KL     | 转入学校                    | 鄂尔多斯市东胜区东青小 |

| 网址:  | blob:http://116.136.156.117:49292/f491738f-3224 | -406e-8a |
|------|-------------------------------------------------|----------|
| 名称:  | 某某-转学申请登记表.pdf                                  | 54.21 KB |
| 下载到: | tor\Desktop\市对旗区考核档案 剩: 134.68 GB 🔹             | 浏览       |

线下审核时携带"鄂尔多斯市中小学生转学申请登记 表"、户籍、居住等材料。

鄂尔多斯市中小学生转学申请登记表

| 登记号   | 150602100001 | 报名数据时间 | 2023-02-06 08:48:53 |
|-------|--------------|--------|---------------------|
| 姓名    | 某某           | 性别     | 男                   |
| 户籍所在地 | 天津市,天津市,和平区  | 民族     | 汉族                  |
|       |              |        |                     |

月